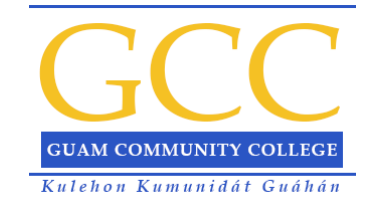

## How to Join a Site

(<u>TOP</u>)

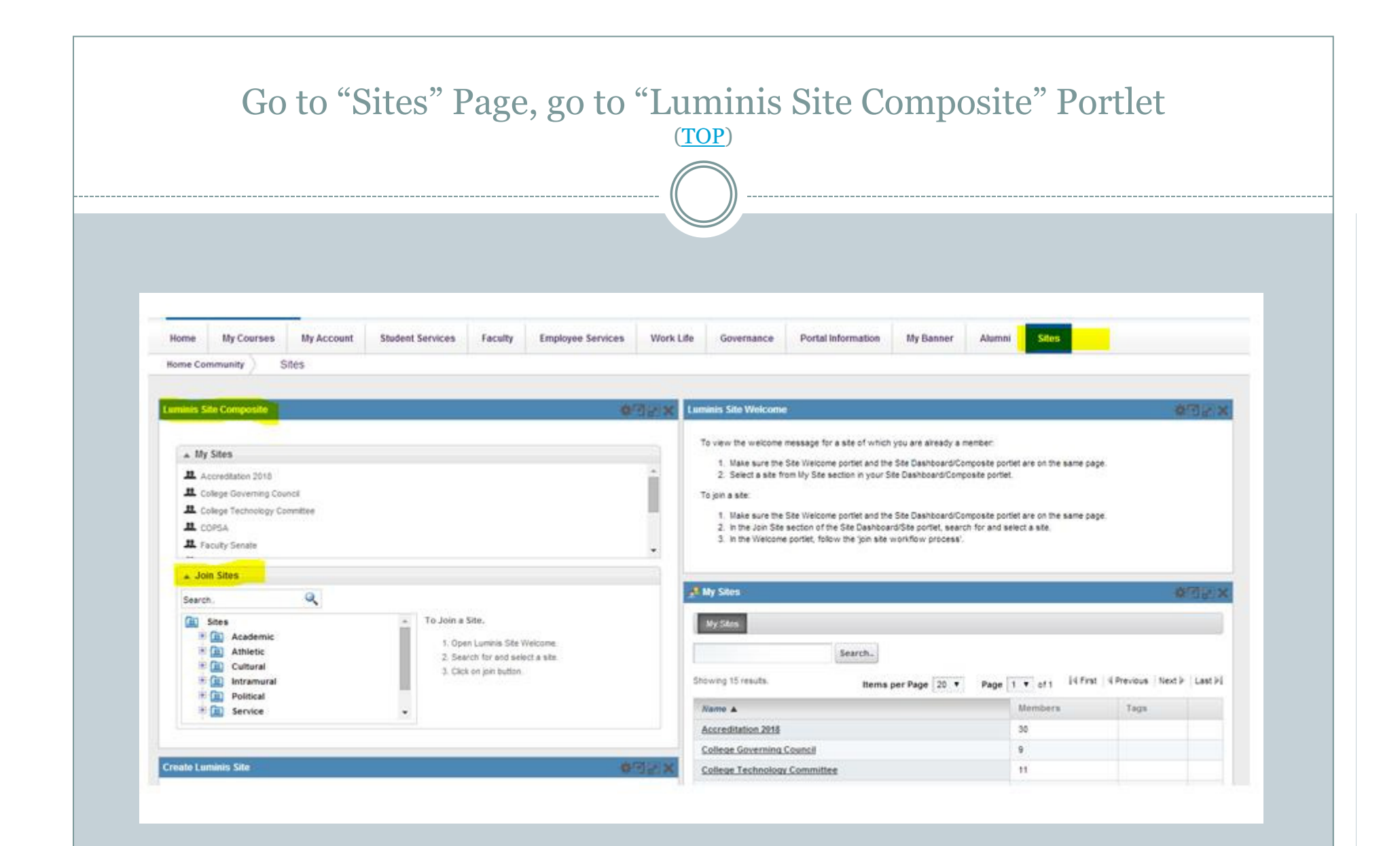

| MyGCC                                                                                                    |                                           | _                              | _                                                                                | _                             |                     |
|----------------------------------------------------------------------------------------------------|-------------------------------------------|--------------------------------|----------------------------------------------------------------------------------|-------------------------------|---------------------|
| Home My Courses                                                                                                    | My Account Student Services Faculty<br>es | Employee Services Work Life Go | vernance Portal Information My Ban                                               | ber Alumni Sites              |                     |
| Luminis Site Composite                                                                                                    |                                           |                                |                                                                                  | o Br                          | rtare to Full Peor  |
| # Accreditation 2018<br># College Governing Count<br># COPSA<br># Faculty Senate<br># Management Information<br># Join Sites<br>Search. | si<br>System                              | 1                              | To Join a Site,<br>1. Open Luminis Site Welcome.                                 |                               |                     |
| 표 College Gov<br>표 College Gov<br>표 Collega<br>표 Faculty Sent                                                                           | avris Council<br>Inte                     |                                | <ol> <li>Search for and select a site.</li> <li>Click on join button.</li> </ol> |                               |                     |
|                                                                                                    |                                           |                                |                                                                                  | © 2000 - 2013 Flucian Alf ret | is reserved elucian |
|                                                                                                    |                                           |                                |                                                                                  |                               |                     |
|                                                                                                    |                                           |                                |                                                                                  |                               |                     |

|                                                                                                    |                                                                                                    | (( ))                      |                           |                                             |                                        |
|----------------------------------------------------------------------------------------------------|----------------------------------------------------------------------------------------------------|----------------------------|---------------------------|---------------------------------------------|----------------------------------------|
|                                                                                                    |                                                                                                    |                            |                           |                                             |                                        |
| AyGCC<br>Thatas Yas Fast                                                                                                    | _                                                                                                    |                            | _                         | _                                           | _                                      |
| me My Courses Student Services Stude                                                                                                    | nt Life Faculty My Banner Er                                                                                                    | mployee Services Work Life | Governance Sites          | Alumni Portal Information                   | Training Test Page                     |
| ne Community Sites                                                                                                    |                                                                                                    | 1                          |                           |                                             |                                        |
|                                                                                                    |                                                                                                    |                            |                           |                                             |                                        |
| inis Site Composite                                                                                                    |                                                                                                    | Luminis Site Welcon        | no                        |                                             | · 後回計 >                                |
|                                                                                                    |                                                                                                    | Academic Affairs           | Guest message             |                                             |                                        |
| . My Sites                                                                                                    |                                                                                                    | Welcome to GCC C           | ommittees!                |                                             |                                        |
| ACCREDITATION 2016     B Demo site                                                                                                    |                                                                                                    |                            | You are not a member of t | his site. To join this site, click the "Joi | in" button.                            |
| # Fanguentos Fino Chamorro                                                                                                    |                                                                                                    |                            |                           |                                             | Join                                   |
| E Franks Sée Name                                                                                                    |                                                                                                    |                            |                           |                                             |                                        |
| H Geny's ste                                                                                                    |                                                                                                    | ·                          |                           |                                             | 8700                                   |
| * Join Sites                                                                                                    |                                                                                                    | and the second             |                           |                                             | ARC LEGISLAND                          |
| Search.                                                                                                    |                                                                                                    | My Sten                    |                           |                                             |                                        |
| Sites .                                                                                                    | To Join a Site.                                                                                                    |                            | Search.                   |                                             |                                        |
| AccREDITATION 2018                                                                                                    | 1. Open Luminis Site Welcome.                                                                                                    | Showing 15 results.        | Items per P               | age 20 Y Page 1 Y of t                      | i First   4 Previous   Next >   Last > |
| - # CCA 2                                                                                                    | <ol> <li>Search for and select a site.</li> <li>Click on join button.</li> </ol>                                                                                                    | Alasma a                   |                           | Members                                     | Tarra                                  |
| College Governing Council                                                                                                    |                                                                                                    | ACCREDITATION 2            | 018                       | 41                                          | - mps                                  |
| - II Faculty Secale -                                                                                                    |                                                                                                    | Demo site                  |                           | 1                                           |                                        |
|                                                                                                    |                                                                                                    | Fanguentos Fino            | Chamorro                  | 8                                           |                                        |
| neg meninin 200                                                                                                    |                                                                                                    | Franks Site Name           | 1                         | 7                                           |                                        |
| 10 ( Junine 200)                                                                                                    |                                                                                                    | Gerry's site               |                           | 5                                           |                                        |
|                                                                                                    |                                                                                                    | Home Communit              | £                         | 83932                                       |                                        |
| ic Site Information                                                                                                    |                                                                                                    | James Lizama Sit           | 8                         |                                             |                                        |
| Ste Name *                                                                                                    |                                                                                                    | James site                 |                           | 6                                           |                                        |
| n for an and the state of the second second se                                                                                                    |                                                                                                    | KD site                    |                           |                                             |                                        |
| The recent of the recent of th | and the second second se |                            |                           |                                             |                                        |
|                                                                                                    |                                                                                                    |                            |                           |                                             | A 41 Pr 91 809                         |

| Check mark "I have read and understood the school's policy on site membership"<br>Click "Submit"<br>(TOP)                            |
|----------------------------------------------------------------------------------------------------|
| Home My Courses My Account Student Services Faculty Employee Services Work Life Governance Portal Information My Banner Alumni Sites |
| Home Community Sites                                                                                                    |
| Luminis Site Welcome                                                                                                    |
| Events   Quest message                                                                                                    |
| Registration for Fail Semester 2014 is now open                                                                                      |
| SITE MEMBERSHIP POLICY                                                                                                    |
| These read and understood the school's policy on Site Membership.                                                                    |
| Cancel                                                                                                    |
| © 2000 - 2013 Elucian. All rights reserved elucian                                                                                   |
|                                                                                                    |
|                                                                                                    |
|                                                                                                    |
|                                                                                                    |